# ÜGYFÉLAZONOSÍTÁS

Érvényes: 2023. augusztus 11-től Az útmutató mindenkor hatályos változata a következő címen érhető el: https://docs.leanpay.com.

A Leanpay hiteligénylés folyamata teljesen digitális, így az igénylés folyamán készített szelfi és a befotózott okmányok segítségével a Leanpay elvégzi az ügyfél azonosítását.

#### Tartalomjegyzék:

| Bevezetés                                                         | 1 |
|-------------------------------------------------------------------|---|
| 1. Digitális ügyfélazonosítás - A folyamat elindítása az üzletben | 1 |
| 2. Ügyfélazonosítás folyamata a hiteligénylés során               | 2 |
| 2.1 Az ügyfélazonosítás lépései                                   | 2 |
| 2.2 Ügyfélazonosításhoz szükséges okmány kiválasztása             | 2 |
| 2.3 Okmányok lefotózása                                           | 2 |
| 2.3 Szelfi készítés                                               | 3 |
| 2.4 Ügyfélazonosítás elvégzése                                    | 3 |
| 3. Kérdésed van?                                                  | 3 |
|                                                                   |   |

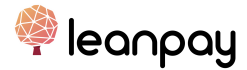

# Bevezetés

A Leanpay hiteligénylés folyamata teljesen digitális, így nincs szükség az üzletben hitelügyintézésre és ügyfélazonosításra sem. Az ügyfélazonosítást a Leanpay végzi az ügyfél segítségével. Az azonosítás digitálisan történik, mesterséges intelligencia támogatással a Leanpay online felületén. Mivel az azonosítás az igénylés során azonnal megtörténik, nincs szükség időpont egyeztetésre sem.

Az útmutatóban megmutatjuk, hogy hogyan tudod megadni a rendszerben az ügyfél telelefonszámát a folyamat elindításához és azt is, hogy hogyan történik az azonosítás a gyakorlatban.

# 1. Digitális ügyfélazonosítás - A folyamat elindítása az üzletben

A partner részéről az üzletben mindössze a vevő mobiltelefonszámát kell megadnod az ajánlat elkészítésekor. Mindegy, hogy a vevő az üzletben van, vagy távértékesítés során vásárol, a folyamat ugyanaz lesz.

#### Ügyfélazonosításhoz szükséges mobiltelefonszám megadása

A Leanpay részletfizetési ajánlat elkészítésekor a Leanpay Vendor felületén meg kell adnod az ügyfél személyes mobiltelefonszámát.

Fontos, hogy a mobiltelefon az ügyfélnél legyen, mert a teljes ügyintézést, beleértve a digitális ügyfélazonosítást is, kizárólag a megadott mobillal tudja elvégezni az ügyfél.

A mobiltelefonszámot minden ügyfél esetében meg kell adni. Nem számít, hogy az ügyfélnek volt-e már Leanpay részletfizetése azelőtt.

| AJÁNLAT LÉTREHC                                          | ZÁS MEGERŐSÍTÉSE                   | × |
|----------------------------------------------------------|------------------------------------|---|
| Hitelösszeg (min: 25000, max: 2000000)                   | Keresztnév                         |   |
| Rendelési azonosító                                      | Vezetéknév                         |   |
| Telefonszám                                              |                                    |   |
| HUN ¥ +36 20 123 4567                                    |                                    |   |
| Ügyfél e-mail                                            |                                    |   |
| Érvényes                                                 |                                    |   |
| 7 nap 🗸                                                  |                                    |   |
| Hitolkonetrukció kiválacztáca                            |                                    |   |
| Vender participation for 0%. Client interact rate 6 95%  | Cast of risk 4%. Cast of raviow 0% |   |
| Vendor participation fee 0%, Client interest rate 6.95%, | Cost of risk 4%, Cost of review 0% |   |
| AJÁNLAT LI                                               | ÉTREHOZÁSA                         |   |

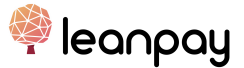

Miután elindítottad az ajánlat létrehozását, az ügyfél sms-ben és e-mailben kapja meg az ügyintézéshez szükséges linket.

# 2. Ügyfélazonosítás folyamata a hiteligénylés során

Az ügyfél az általad megadott mobiltelefonján el tudja végezni a hiteligénylést. A hiteligénylési folyamat része az ügyfél azonosítása is. Itt nem lesz feladatod, az alábbi információt mindössze tájékoztatásként írjuk le neked.

#### 2.1 Az ügyfélazonosítás lépései

- A kártya formátumú személyi igazolványok / jogosítvány elő és hátsó oldalának, illetve az útlevél fényképes oldalának lefényképezése
- 2. A lakcímkártya lakcímet tartalmazó oldalának lefényképezése
- 3. Szelfi készítése

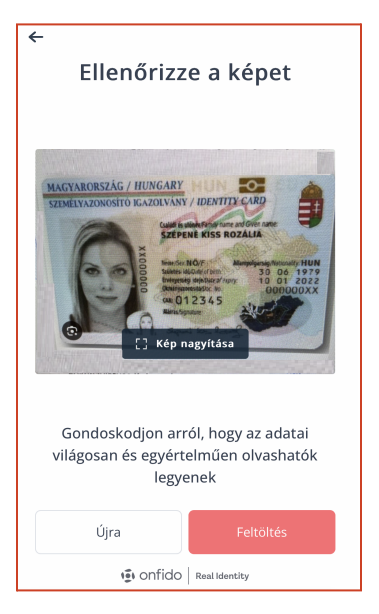

# 2.2 Ügyfélazonosításhoz szükséges okmány kiválasztása

A hiteligénylés során az ügyfélnek ki kell választania, hogy mely okmányával szeretné azonosítani magát. Kizárólag eredeti, az igénylés napján érvényes, Magyarországon kiállított dokumentumokat tudunk elfogadni.

Választható okmányok:

- Kártya formátumú személyi igazolvány
- Jogosítvány
- Útlevél

#### 2.3 Okmányok lefotózása

Ahhoz, hogy az azonosítás sikeres legyen, fontos, hogy az ügyfél megfelelően fotózza le a dokumentumait:

• A fotót a Leanpay online felületén keresztül kell elkészíteni úgy, hogy a dokumentum a kijelzőn látható kereten belül legyen.

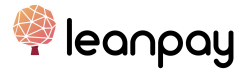

- Jól megvilágított helyen, de csillogásmentesen készítse el a fényképet.
- Fényképezéskor ne a kezében tartsa az okmányt! Helyezze szilárd felületre és úgy fotózza le, hogy semmi ne takarja ki a dokumentumot.

Fontos, hogy a fotó elkészülte után az ügyfél ellenőrizze le, hogy az adatok tisztán láthatóak és jól olvashatóak lettek-e. Ha nem jól olvasható, akkor feltétlenül készítsen egy új fotót a kijelző alsó részében található "ÚJRA" gombra kattintva.

#### 2.3 Szelfi készítés

Az okmányok befotózása után az ügyfélnek a Leanpay online felületén keresztül egy szelfit kell készítenie.

A képet összehasonlítjuk a személyazonosságot igazoló okmányán található fényképpel.

A fénykép készítésekor fontos, hogy az ügyfél előre nézzen, szemei és az arca jól látszódjon a képernyőn megjelenített kereten belül.

Amennyiben szeműveges az ügyfél, javasoljuk, hogy a szeműveget a fénykép készítésekor vegye le.

Az elkészült fényképet ellenőrizze le. Ha nem lett éles a kép, vagy a szemei és az arca nem tisztán láthatóak, akkor feltétlenül készítsen egy új szelfit a kijelző alsó részében található "ÚJRA" gombra kattintva.

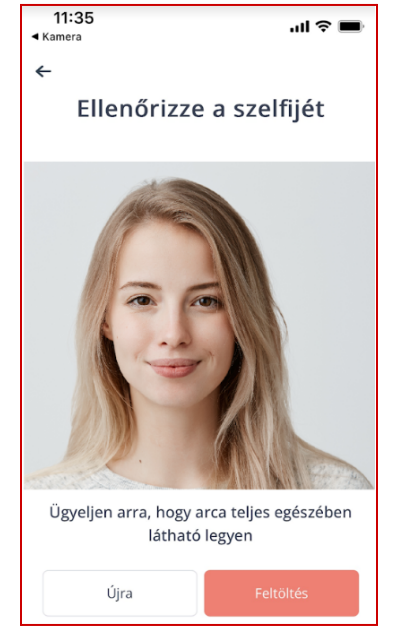

### 2.4 Ügyfélazonosítás elvégzése

Az igénylés folyamán készített szelfi és a befotózott okmányok segítségével a Leanpay elvégzi az ügyfél azonosítását.

# 3. Kérdésed van?

- Nézd meg a leírásainkat, útmutatóinkat a https://docs.leanpay.com oldalon.
- Írhatsz nekünk a partner@leanpay.hu e-mail címre.
- Hívhatsz minket munkaidőben 9-17 óra között a +36 1 701 2020-as telefonszámon.